## Add an ONVIF Camera to ZowieKBD

## Method 1: Search for ONVIF cameras (Recommended)

Click  $\stackrel{\text{(senser)}}{\longrightarrow}$  and select ONVIF protocol to search or click  $\stackrel{\text{(senser)}}{\longrightarrow}$  ->Device Management->Search and select ONVIF protocol to search.

|            |            | Souther File Decision 2023 |              |                     | /    |              |
|------------|------------|----------------------------|--------------|---------------------|------|--------------|
|            |            | 1                          | IPCamera     | 192.168.1.6         | 8000 |              |
|            | Sony VISCA | 2                          | ZowiePTZ-000 | 01 192.168.1.23     | 2000 | -            |
| $\frown$   | ONVIF      | 3                          | ZowieBox-234 | 55 192.168.1.45     | 2000 | 170          |
| (SEARCH)   |            | 4                          | ZowieBox-SDI | -00001 192.168.1.47 | 2000 | 121          |
| $\bigcirc$ | NDI®       | 5                          | ZowiePTZ-661 | 28 192.168.1.64     | 2000 | -            |
|            |            | 6                          | ZowiePTZ-221 | 2 192.168.1.76      | 2000 | 1911<br>1911 |
|            |            | 0.                         | Add          | Check All           | Sea  | irch         |

After the search is completed, use the up, down and top button of the joystick to select the camera to add. A "  $\,\sqrt{}\,$  " sign will appear in front of the selected camera .

Use the left, right and top button of the joystick to operate Add/Check All/Search below. When clicking to add a single camera, please select the correct ONVIF authentication and RTSP authentication. (This step is not required when adding ONVIF cameras in batches)

| 192.168.1.208(In-ONVIF) |       |        |
|-------------------------|-------|--------|
| Port                    | 81    | >      |
| Auth Mode               | NONE  | $\sim$ |
| Username                | admin | >      |
| Password                | admin | >      |
| RTSP Auth               | Off   | >      |
| RTSP Username           | admin | >      |
| Add                     |       |        |

## Method 2: Manually add ONVIF camera

Click  $\stackrel{\text{(ADD)}}{\longrightarrow}$  to add manually or click  $\stackrel{\text{(SETUP)}}{\longrightarrow}$ -> Device Management->CAM List->Add to add manually.

Use the up, down and top buttons of the joystick to move the cursor and modify the parameters.

| Add Camera |           |     |               |        |
|------------|-----------|-----|---------------|--------|
|            | Name      |     | Camera        | >      |
|            | Туре      |     | ONVIF         | $\sim$ |
|            | Cam       |     | Auto          | $\sim$ |
|            | IP Addr   |     | 192.168.1.148 | >      |
|            | Port      |     | 2000          | >      |
|            | Auth Mode |     | NONE          | $\sim$ |
|            |           | Add |               |        |

Select ONVIF as the type and enter the IP address and port number of the ONVIF camera (the default port number for most cameras is 2000).

Cam numbers can be specified or automatically assigned in the order.

| Add           | Camera |       |        |
|---------------|--------|-------|--------|
| Auth Mode     |        | NONE  | $\sim$ |
| Username      |        | admin | >      |
| Password      |        | admin | >      |
| RTSP Auth     |        | Off   | >      |
| RTSP Username |        | admin | >      |
| RTSP Password |        | admin | >      |
| ,             | Add    |       |        |

Select the correct ONVIF protocol authentication and RTSP authentication (both are disabled by default for ZowiePTZ cameras) and click Add to complete the addition.